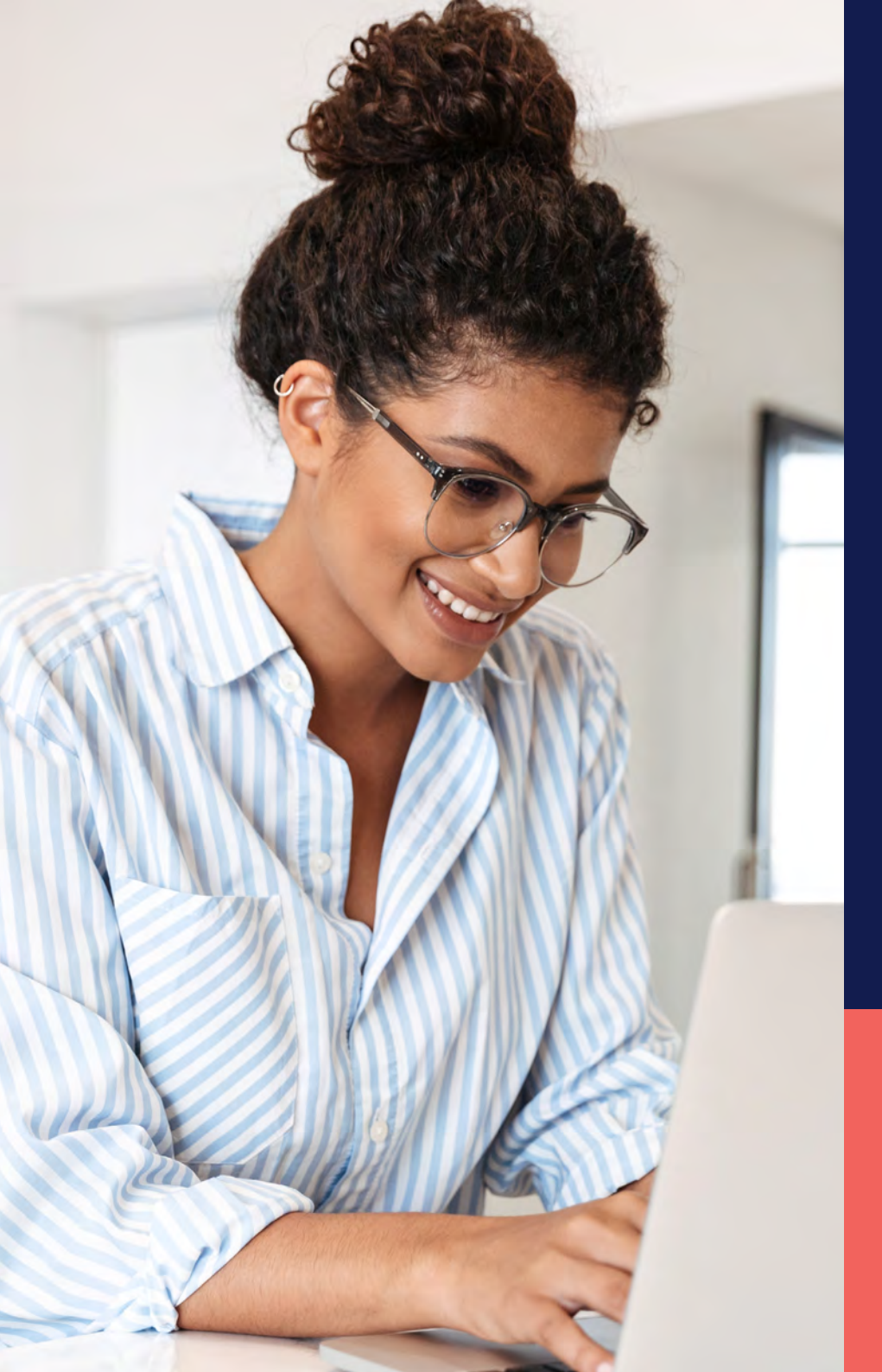

ADP<sup>®</sup> Timekeeping Plus Scheduling Support Center Guide

Anniversary award

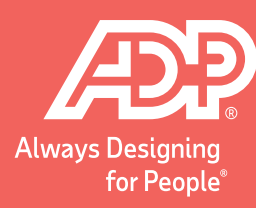

Proprietary and Confidential.

٦

From RUN, navigate to **Settings** on left-hand side.

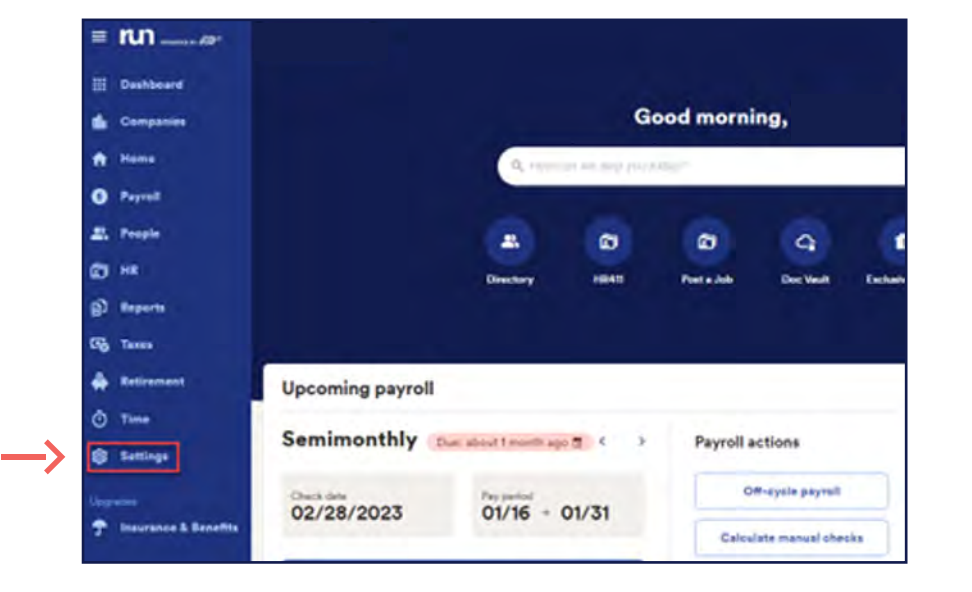

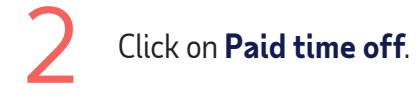

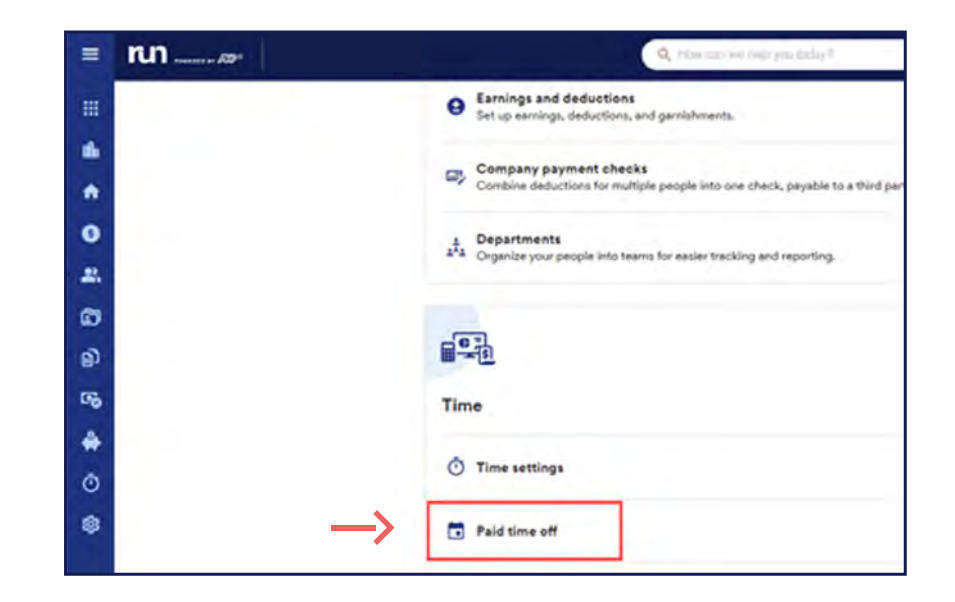

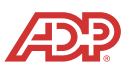

2

To add an anniversary award to a PTO plan, select the **Three dots** on the right of plan. Then, you will click on **Edit Plan**.

| Method:          | PTO rate / amount                                                                  | Assigned                                                                                                    |                                                                                                    |
|------------------|------------------------------------------------------------------------------------|----------------------------------------------------------------------------------------------------|----------------------------------------------------------------------------------------------------|
| Annual Allowance | 80 hours                                                                           | 2. 3                                                                                                    | E.                                                                                                    |
| Per Pay Períod   | 2.3077 hours                                                                       | 2, 2                                                                                                    |                                                                                                    |
| Per Pay Period   | 07692 hours                                                                        | 2, 2                                                                                                    | Edit Plan<br>Delete Plan                                                                                                    |
| Annual Allowance | 40 hours                                                                           | 2, 2                                                                                                    | 1                                                                                                    |
|                  | Method<br>Annual Allowance<br>Per Pay Period<br>Per Pay Period<br>Annual Allowance | Method     PTO rate / emount       Annual Allowance     80 hours       Per Pay Period     2.3077 hours       Per Pey Period     07692 hours       Annual Allowance     40 hours | Method     PTO rate / amount     Assigned       Annual Allowance     80 hours     2. 3       Per Pay Period     2.3077 hours     2. 2       Per Pey Period     07692 hours     2. 2       Annual Allowance     40 hours     2. 2 |

Once on the edit screen, go under work anniversary awards and select add **work anniversary awards**.

ட

## Edit your Wacation plan Edit your employees' PTO plan below. Plan details Plan name Vacation Method Annual allowance Default hours 80 hours Work anniversary awards Ou haven't created any work anniversaries awards yet. Ou haven't created any work anniversaries awards yet.

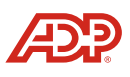

5

From that page, you will be able to add the anniversary years and the amount you want the PTO to be increased to, and click **Add award**.

Now you will see the updated anniversary amount, as well as the option to add more. Once you are done adding anniversary amounts, you may click **Done**.

6

| Edit PTO plan |                                                                                              |
|---------------|----------------------------------------------------------------------------------------------|
|               | Add your work anniversary award                                                              |
|               | All fields marked with an * are required<br>When does the award start? (At how many years of |
| STEP          | work?) P1 Anniversary (years)*                                                               |
|               | Default Amount: 80 hours per year                                                            |
|               | How many hours would you like to increase the allowance to?                                  |
| STEP          | 2 Increase PTO allowance to 120,0000                                                         |
|               | Cancel STEP 3 Add award                                                                      |

| Do you want to add work<br>anniversary awards?                                                                                                    |
|----------------------------------------------------------------------------------------------------|
| You can reward your employees with extra PTO based on how long they've<br>worked for the company. (Some companies call these awards tenure-based PTO<br>awards.) |
| O. PTO increases will occur after the PTO annual reset date (the annual allowance reset). Learn more about work anniversary awards                               |
| Default Amount: 80 hours per year<br>Anniversary New PTC allowance                                                                                               |
|                                                                                                    |